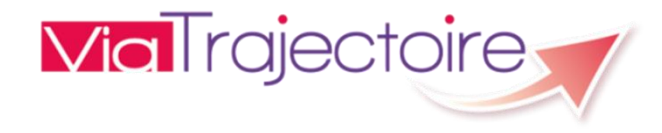

# MANUEL

# MISE A JOUR DU THESAURUS (OU OFFRE DE SOINS) D'UNE UNITE DANS LE CADRE DU PROJET DE REFONTE SANITAIRE

Afin de simplifier le processus d'orientation des patients et d'améliorer la visibilité des différentes possibilités d'orientation, ViaTrajectoire évolue. A compter du 15 avril :

ViaTrajectoire

- Il sera proposé aux professionnels prescripteurs de choisir d'emblée l'orientation qu'ils estiment adaptée : SMR, HAD, Unité de Soins Palliatifs ou en structure d'accompagnement du retour à domicile. Cette procédure a l'avantage d'adapter plus spécifiquement le volet médical en fonction de la destination choisie.
- En cas de doute sur la modalité de sortie, il sera toujours possible pour le prescripteur de choisir le processus actuel d'aide à l'orientation (en cliquant sur la tuile « Utiliser l'aide à l'orientation »)

Cette refonte des principes de fonctionnement de ViaTrajectoire a induit un travail conséquent d'harmonisation des critères : conditions liées au patient, environnement du patient, objectifs du séjour, afin de fluidifier l'expérience utilisateur.

Cette harmonisation a des impacts sur la description de l'offre que certaines unités ont pu faire dans ViaTrajectoire (*Pathologies* décrites dans le descriptif de l'Unité).

Afin de minimiser ces impacts, à compter du 3 février, un nouvel onglet « Pathologies à actualiser » (Administration / Unité) est mis à disposition :

- l'affichage des pathologies sélectionnées est rendu plus clair, la liste des pathologies plus facile à modifier
- il contient une proposition de description de l'offre de l'unité constituée à partir des nouveaux critères harmonisés et de l'offre existante

Il est demandé à chaque unité de s'assurer que cette proposition est conforme à leur activité : pour cela, il leur est possible de modifier (ajout / suppression) le contenu de la liste proposée.

#### COMMENT ACCEDER AU THESAURUS (OU OFFRE DE SOINS) D'UNE UNITE ?

**Via**Trajectoire

Pour rappel, l'accès au thésaurus ou offre de soins de l'unité est accessible depuis le menu Administration / Unités

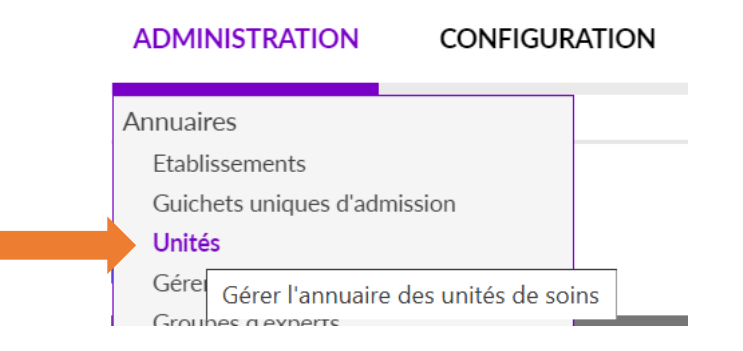

Puis, dans la liste des unités qui s'affiche, cliquer sur l'icône 🧪 en fin de ligne pour l'unité à laquelle vous souhaitez accéder

| S | 21 AASC | resp | SSR | 9 | Ø |
|---|---------|------|-----|---|---|
| S | 21 AASC | ssr  | SSR | 9 | Ø |
| S | 21 AASC | test | SSR | 0 | Ø |
| _ |         |      |     |   | - |

# COMMENT ACCEDER AU THESAURUS (OU OFFRE DE SOINS) D'UNE Vial rajectoire

Le thésaurus (ou offre de soins) de l'unité est visible depuis l'onglet Pathologies de la fiche Unité.

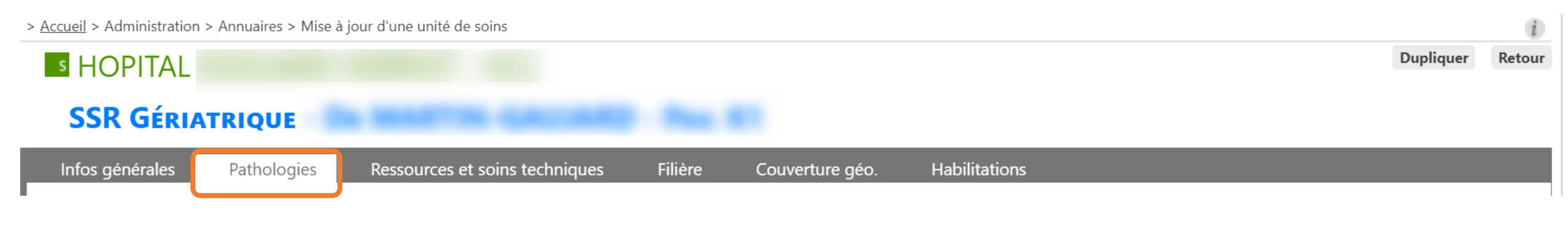

#### Pour rappel, jusqu'au 3 février dernier, l'onglet Pathologies se présentait ainsi :

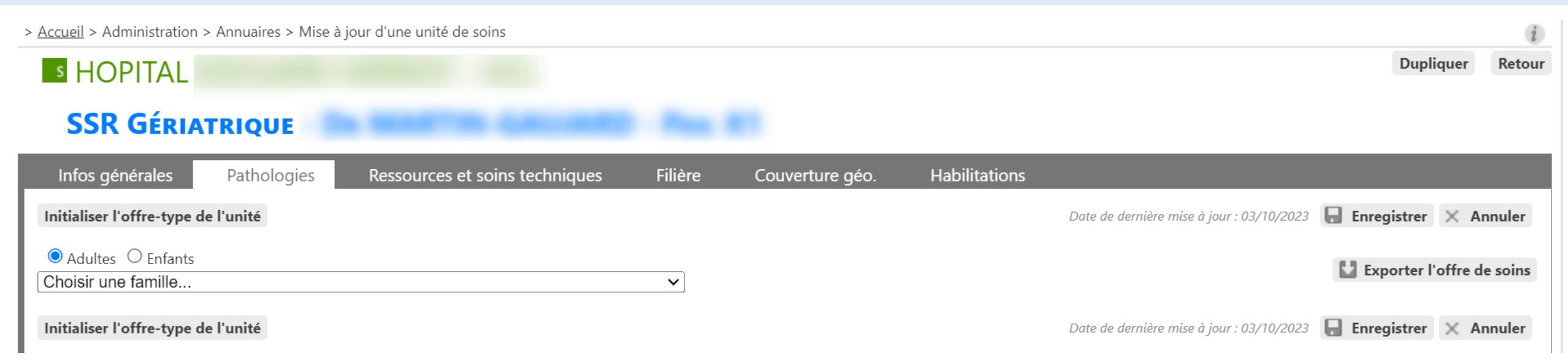

# A COMPTER DU 4 FEVRIER 2025, LA CONSULTATION ET LA MISE A JOUR DU THESAURUS (OU OFFRE DE SOINS) DE L'UNITE EVOLUE !

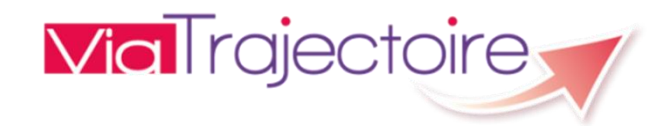

3

> <u>Accueil</u> > Administration > Annuaires > Mise à jour d'une unité de soins

|    |                                                                                                    |                                                            |           |                                                               |                                                                                                    |                                                |                                                                                                    | Dupliquer            | Retour |
|----|----------------------------------------------------------------------------------------------------|------------------------------------------------------------|-----------|---------------------------------------------------------------|----------------------------------------------------------------------------------------------------|------------------------------------------------|----------------------------------------------------------------------------------------------------|----------------------|--------|
|    | SSR GÉPETRIQUE - 2                                                                                              |                                                            |           |                                                               |                                                                                                    |                                                |                                                                                                    |                      |        |
|    | Infos générales Pathologies Pathologies à actualiser                                                            | Ressources et soins tech                                   | nniques   | Filière                                                       | Couverture géo.                                                                                             | Habilitatio                                    | ns                                                                                                    |                      |        |
| Tł | nesaurus de l'unité - Date de dernière mise à jour : 20/01/2025 11:36:18                                        |                                                            |           |                                                               |                                                                                                    |                                                |                                                                                                    |                      |        |
| 1  | La mise à jour de l'offre de soins (thesaurus) de l'unité n'e<br>actualiser »                                   | est plus possible sur cet ong                              | glet. Nou | s vous invitons                                               | à procéder aux m                                                                                            | odifications                                   | depuis l'onglet « l                                                                                                   | Pathologie           | es à   |
| Α  | dulte                                                                                                    |                                                            |           |                                                               |                                                                                                    |                                                |                                                                                                    |                      |        |
|    | Amputations                                                                                                    |                                                            |           |                                                               |                                                                                                    |                                                |                                                                                                    |                      |        |
|    | Amputation de membre supérieur quelle que soit la loc                                                           | alisation                                                  |           |                                                               |                                                                                                    |                                                |                                                                                                    |                      |        |
|    | ▼ Encore en phase de cicatrisation                                                                              |                                                            |           |                                                               |                                                                                                    |                                                |                                                                                                    |                      |        |
|    | Environnement patient ‡                                                                                         | Condition patient ‡                                        |           | <u>Objectif de l</u>                                          | PEC ‡                                                                                                    |                                                | Activité ‡                                                                                                    |                      |        |
|    | Le contexte permet une prise en charge à domicile, sous L<br>réserve d'adaptations (aménagements ou services) r | es soins médicaux sont simples, les<br>nursing sont lourds | soins de  | Rééducation<br>médico-tech<br>lourd, nécess<br>l'épisode init | Réadaptation simples av<br>niques; dépendance ou r<br>ité de coordinatio - A la<br>ial ou d'un épisode aigu | rec soins<br>nursing<br>suite de<br>médical ou | Lieu de vie - Domicile<br>coordination non méd<br>(exemples : PRADO<br>Personnes âgées pour<br>patients de plus de 75 | licale<br>les<br>ans |        |
| 1  | Sur l'anglet <b>Dethologies</b> yous retrouve                                                                   | on consultation                                            | 2         | ur l'anglet                                                   | Dathalagias                                                                                                 | à actuali                                      |                                                                                                    |                      |        |
|    | Sui rongiet Pathologies, vous retrouvez                                                                         |                                                            | - 30      |                                                               | Pathologies                                                                                                 | a actual                                       | ser, vous let                                                                                                    | liouvez              | une    |
|    | uniquement, le thesaurus tel qu'il est d                                                                        |                                                            | i pi      | roposition                                                    | de thesau                                                                                                   | irus cor                                       | istituee a                                                                                                    | partir               | aes    |
|    | pour l'unité. Ce thésaurus n'est plus mo                                                                        | difiable.                                                  | i ne      | ouveaux c                                                     | ritères harmo                                                                                               | onisés et                                      | de l'offre ex                                                                                                    | istante,             | que    |

vous êtes libre de modifier.

#### CAS D'UNE UNITE N'AYANT JAMAIS DECRIT SON OFFRE

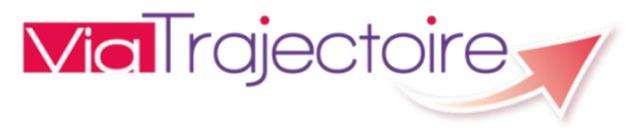

Les unités qui n'avaient jusqu'à présent jamais décrit leur offre de soin (ou thésaurus) apparaissent ainsi :

#### Onglet Pathologies

| > <u>Accueil</u> > Administration >                            | > Annuaires > Mise à                                        | à jour d'une unité de soins                                              |                                                                     |               |                      |                      |           | i      |
|----------------------------------------------------------------|-------------------------------------------------------------|--------------------------------------------------------------------------|---------------------------------------------------------------------|---------------|----------------------|----------------------|-----------|--------|
| S HOPITAL                                                      |                                                             |                                                                          |                                                                     |               |                      |                      | Dupliquer | Retour |
| TENT                                                           |                                                             |                                                                          |                                                                     |               |                      |                      |           |        |
| Infos générales                                                | Pathologies                                                 | Pathologies à actualiser                                                 | Ressources et soins techniques                                      | Filière       | Couverture géo.      | Habilitations        |           |        |
| Thesaurus de l'unité                                           |                                                             |                                                                          |                                                                     |               |                      |                      |           |        |
| La mise à jour de<br>l'onglet « Patholo<br>Cette unité n'a pas | l'offre de soins<br>gies à actualiser<br>s encore défini la | (thesaurus) de l'unité n'est  <br>r »<br>a liste des pathologies qu'elle | plus possible sur cet onglet. Nous<br>e prend en charge (thesaurus) | s vous invito | ons à procéder aux n | nodifications depuis |           |        |

#### Onglet Pathologies à actualiser

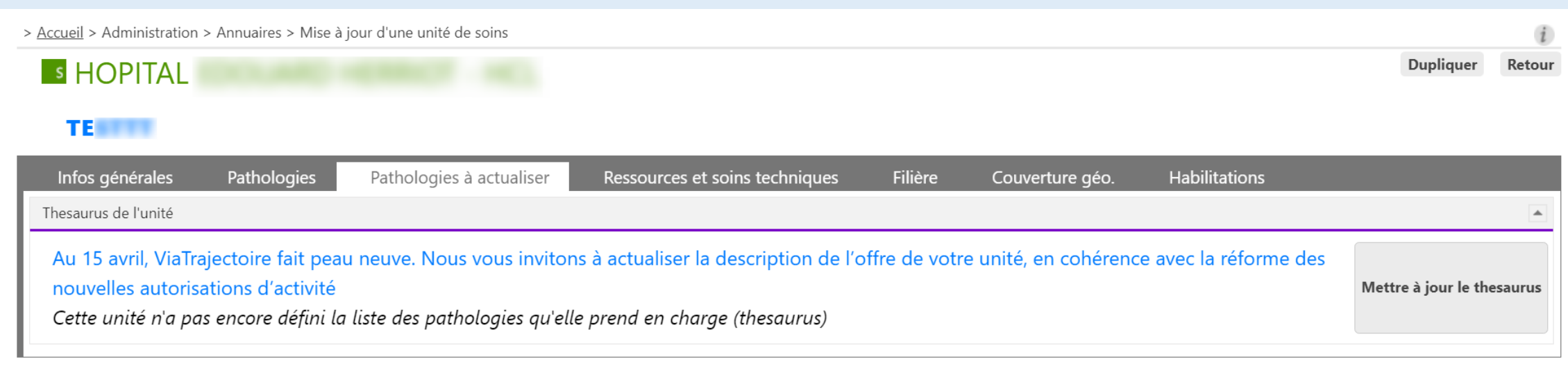

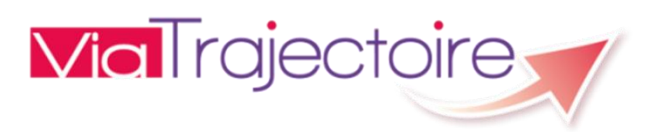

coordination non médicala

#### UNITE

| Infos générales                         | Pathologies                                                                            | Pathologies à actualise                         | Ressources et soins tecl      | hniques Filière                                             | Couverture géo.                                                                          | Habilitations                                                                                |                       |
|-----------------------------------------|----------------------------------------------------------------------------------------|-------------------------------------------------|-------------------------------|-------------------------------------------------------------|------------------------------------------------------------------------------------------|----------------------------------------------------------------------------------------------|-----------------------|
| Thesaurus de l'unité                    |                                                                                        |                                                 |                               |                                                             |                                                                                          |                                                                                              | <u>ه</u>              |
| Au 15 avril, ViaTr<br>avec la réforme d | ajectoire fait pea<br>des nouvelles aut                                                | u neuve. Nous vous inv<br>orisations d'activité | itons à actualiser la descrip | tion de l'offre de votre                                    | e unité, en cohérence                                                                    | Exporter le thésaurus Mettre                                                                 | e à jour le thesaurus |
| Adulte                                  |                                                                                        |                                                 |                               |                                                             |                                                                                          |                                                                                              |                       |
| ▼ ORL, Ophtalmo                         | ologie, Stomatolog                                                                     | jie (sauf déficiences sens                      | orielles sévères et cancers)  |                                                             |                                                                                          |                                                                                              | ×                     |
| 3 ▼ Chirurgie cer                       | vico-thoracique, s                                                                     | auf cancers                                     |                               |                                                             |                                                                                          |                                                                                              |                       |
| 4 ▼ Suites simp                         | les                                                                                    |                                                 |                               |                                                             |                                                                                          |                                                                                              | ×                     |
| 5 Environnem                            | <u>ient patient ‡</u>                                                                  | 6                                               | Condition patient ‡           | 7 <u>Objectif d</u>                                         | e PEC ‡                                                                                  | 8 Activité ‡                                                                                 |                       |
| L'environner<br>Hospitalisati           | L'environnement permet une prise en charge en<br>Hospitalisation à Temps Partiel (HDJ) |                                                 | Les soins sont simples        | Soins simples sar                                           | ns nécessité de coordination                                                             | HDJ - Réadaptation<br>polyvalente                                                            | ×                     |
| L'environner<br>en charge er            | ment ou la complexité o<br>n hospitalisation compl                                     | les soins justifie une prise<br>ète             | Les soins sont simples        | formalisée- A la s<br>épisode aigu mé                       | suite de l'épisode initial ou d'u<br>dical ou chirugical                                 | un HC - Réadaptation<br>polyvalente                                                          | ×                     |
| Le contexte<br>immédiate à              | est favorable pour une<br>domicile ou sur le lieu                                      | prise en charge<br>de vie                       | Les soins sont simples        | Soins simples sar<br>formalisée- A la s<br>épisode aigu mée | ns nécessité de coordination<br>suite de l'épisode initial ou d'u<br>dical ou chirugical | Lieu de vie - Domicile<br>coordination soins<br>primaires (exemples :<br>PRADO Spécialités : | ×                     |
|                                         |                                                                                        |                                                 |                               | Soins simples sar                                           | ns nécessité de coordination                                                             | Chirurgie, IC, BPCO, A                                                                       | /C)                   |
| L'environner<br>en charge er            | ment ou la complexité d<br>n hospitalisation compl                                     | les soins justifie une prise<br>ète             | Les soins sont simples        | formalisée- A la s<br>épisode aigu mé                       | suite de l'épisode initial ou d'u<br>dical ou chirugical                                 | un HC - Réadaptation<br>polyvalente                                                          | ×                     |
| ▼ Amputations                           |                                                                                        |                                                 |                               |                                                             |                                                                                          |                                                                                              | ×                     |
| ▼ Amputation d                          | de membre supéri                                                                       | eur quelle que soit la loc                      | alisation                     |                                                             |                                                                                          |                                                                                              | ×                     |
| ▼ Encore en p                           | hase de cicatrisati                                                                    | on                                              |                               |                                                             |                                                                                          |                                                                                              | ×                     |
| Environnem                              | <u>ent patient ‡</u>                                                                   |                                                 | Condition patient ‡           | <u>Objectif d</u>                                           | e PEC ‡                                                                                  | Activité ‡                                                                                   |                       |
| Sestion des cookies                     |                                                                                        |                                                 |                               |                                                             |                                                                                          | Lieu de vie - Domicile                                                                       |                       |

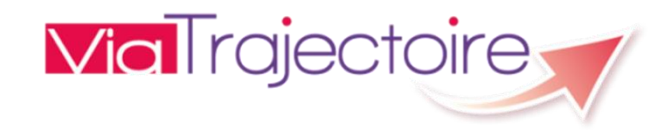

Le tableau du thésaurus (ou offre de soins) de l'unité présente les informations suivantes :

| N° | Information                 | Définition                                                                                                    |
|----|-----------------------------|----------------------------------------------------------------------------------------------------|
| 1  | Public                      | Public pris en charge par l'unité (Adulte ou Enfant)                                                                                        |
| 2  | Famille                     | Famille de pathologies ou Spécialités prises en charge par l'unité                                                                          |
| 3  | Sous Famille                | Sous Famille (liée à la pathologie) prise en charge par l'unité                                                                             |
| 4  | Détails                     | Détails (liés à la pathologie) pris en charge par l'unité                                                                                   |
| 5  | Environnement patient       | Environnement de prise en charge du patient (exemple :<br>Hospitalisation complète, Hospitalisation de jour, Domicile, etc)                 |
| 6  | Condition patient           | Niveau de complexité des soins à apporter au patient                                                                                        |
| 7  | Objectif de prise en charge | Objectif du séjour                                                                                                    |
| 8  | Activité opérationnelle     | Activité opérationnelle de la ligne d'offre de soins (exemple :<br>réadaptation polyvalente, réadaptation de l'appareil locomoteur,<br>etc) |

Pour faciliter la lecture, il est possible de plier/déplier le tableau par Famille, Sous Famille ou Détails en cliquant sur les symboles V v positionnés en tête de chaque bandeau

**Via**Trajectoire

| Infos générales                    | Pathologies                                            | Pathologies à actualiser                       | Ressources et soins techr      | niques Filière                                              | Couverture géo.                                                                        | Habilitations                                                                                  |              |
|------------------------------------|--------------------------------------------------------|------------------------------------------------|--------------------------------|-------------------------------------------------------------|----------------------------------------------------------------------------------------|------------------------------------------------------------------------------------------------|--------------|
| hesaurus de l'unité                |                                                        |                                                |                                |                                                             |                                                                                        |                                                                                                |              |
| 15 avril, ViaTr<br>ec la réforme c | ajectoire fait peau<br>des nouvelles autor             | neuve. Nous vous invit<br>risations d'activité | ons à actualiser la descriptio | on de l'offre de votre                                      | unité, en cohérence                                                                    | Exporter le thésaurus Mettre à jo                                                              | ur le thesau |
| ulte<br>OFL Ophtalmo               | ologie. Stomatologie                                   | e (sauf déficiences senso                      | rielles sévères et cancers)    |                                                             |                                                                                        |                                                                                                | ×            |
| ▼ (hirurgie cerv                   | vico-thoracique, sau                                   | If cancers                                     | ,                              |                                                             |                                                                                        |                                                                                                | X            |
| ▼ Suites simpl                     | les                                                    |                                                |                                |                                                             |                                                                                        |                                                                                                | X            |
| Environnem                         | ent patient ‡                                          | <u>C</u>                                       | ondition patient ‡             | <u>Objectif de</u>                                          | e PEC t                                                                                | Activité ‡                                                                                     |              |
| L'environnen<br>Hospitalisatio     | nent permet une prise en<br>on à Temps Partiel (HDJ)   | charge en Le                                   | s soins sont simples           | Soins simples san                                           | s nécessité de coordination                                                            | HDJ - Réadaptation<br>polyvalente                                                              | ×            |
| L'environnen<br>en charge en       | nent ou la complexité de<br>n hospitalisation complète | s soins justifie une prise Le                  | s soins sont simples           | formalisée- A la s<br>épisode aigu méc                      | uite de l'épisode initial ou d'u<br>dical ou chirugical                                | n HC - Réadaptation<br>polyvalente                                                             | ×            |
| Le contexte e<br>immédiate à       | est favorable pour une pr<br>domicile ou sur le lieu d | ise en charge<br>e vie Le                      | s soins sont simples           | Soins simples san<br>formalisée- A la s<br>épisode aigu méc | s nécessité de coordination<br>uite de l'épisode initial ou d'u<br>dical ou chirugical | Lieu de vie - Domicile<br>coordination soins<br>n primaires (exemples :<br>PRADO Spécialités : | ×            |
| L'environnen<br>en charge en       | nent ou la complexité de<br>1 hospitalisation complète | s soins justifie une prise<br>e                | s soins sont simples           | Soins simples san<br>formalisée- A la s<br>épisode aigu méc | s nécessité de coordination<br>uite de l'épisode initial ou d'u<br>dical ou chirugical | Chirurgie, IC, BPCO, AVC)<br>n HC - Réadaptation<br>polyvalente                                | ×            |
| <b>Arnputations</b>                |                                                        |                                                |                                |                                                             |                                                                                        |                                                                                                | ×            |
| ▼ Amputation d                     | de membre supérieu                                     | ır quelle que soit la loca                     | lisation                       |                                                             |                                                                                        |                                                                                                | X            |
| Encore en p                        | hase de cicatrisatio                                   | n                                              |                                |                                                             |                                                                                        |                                                                                                | X            |
| Environnem                         | ent patient ‡                                          | <u>C</u>                                       | ondition patient ‡             | <u>Objectif de</u>                                          | e PEC t                                                                                | Activité ‡                                                                                     |              |
| n des cookies                      |                                                        |                                                |                                |                                                             |                                                                                        | Lieu de vie - Domicile                                                                         |              |

Il est possible de trier les lignes du tableau par ordre alphabétique pour chaque colonne : Environnement patient, Condition

**Via**Trajectoire

patient, Objectif de PEC et Activité, en cliquant sur l'entête de colonne concernée.

| Infos générales                                           | Pathologies                                         | Pathologies à actualiser                          | Ressources et soins tecl                                                                               | nniques Filière                                               | Couverture géo.                                                                       | Habilitations                                                                                  |                        |
|-----------------------------------------------------------|-----------------------------------------------------|---------------------------------------------------|----------------------------------------------------------------------------------------------------|---------------------------------------------------------------|---------------------------------------------------------------------------------------|------------------------------------------------------------------------------------------------|------------------------|
| Thesaurus de l'unité                                      |                                                     |                                                   |                                                                                                    |                                                               |                                                                                       |                                                                                                |                        |
| Au 15 avril, ViaTr<br>avec la réforme c                   | ajectoire fait peau<br>des nouvelles auto           | u neuve. Nous vous invit<br>orisations d'activité | ons à actualiser la descript                                                                           | ion de l'offre de votre                                       | unité, en cohérence                                                                   | Exporter le thésaurus Mett                                                                     | re à jour le thesaurus |
| Adulte                                                    |                                                     |                                                   |                                                                                                    |                                                               |                                                                                       |                                                                                                |                        |
| <ul> <li>ORL, Ophtalmo</li> <li>Chirurgie cerv</li> </ul> | ologie, Stomatolog<br>vico-thoracique, si           | ie (sauf déficiences senso<br>auf cancers         | orielles sévères et cancers)                                                                           |                                                               |                                                                                       |                                                                                                | X                      |
| ▼ Suites simpl                                            | les                                                 |                                                   |                                                                                                    |                                                               |                                                                                       |                                                                                                | x                      |
| Environnem                                                | ent patient ‡                                       | <u>C</u>                                          | ondition patient ‡                                                                                     | <u>Objectif de</u>                                            | PEC t                                                                                 | Activité ‡                                                                                     |                        |
| L'environnen<br>Hospitalisatio                            | nent permet une prise (<br>on à Temps Partiel (HD.  | en charge en Le                                   | es soins sont simples                                                                                  | Soins simples sans                                            | s nécessité de coordination                                                           | HDJ - Réadaptation<br>polyvalente                                                              | ×                      |
| L'environnen<br>en charge en                              | nent ou la complexité c<br>n hospitalisation comple | les soins justifie une prise Le                   | formalisée- A la suite de l'épisode initial o<br>soins sont simples épisode aigu médical ou chirugical |                                                               | uite de l'épisode initial ou d'u<br>ical ou chirugical                                | n HC - Réadaptation<br>polyvalente                                                             | ×                      |
| Le contexte e<br>immédiate à                              | est favorable pour une<br>domicile ou sur le lieu   | prise en charge Le                                | es soins sont simples                                                                                  | Soins simples san:<br>formalisée- A la su<br>épisode aigu méd | s nécessité de coordination<br>uite de l'épisode initial ou d'u<br>ical ou chirugical | Lieu de vie - Domicile<br>coordination soins<br>n primaires (exemples :<br>PRADO Spécialités : | ×                      |
| L'environnen<br>en charge er                              | nent ou la complexité c<br>n hospitalisation comple | les soins justifie une prise<br>Le                | es soins sont simples                                                                                  | Soins simples san:<br>formalisée- A la su<br>épisode aigu méd | s nécessité de coordination<br>iite de l'épisode initial ou d'u<br>ical ou chirugical | Chirurgie, IC, BPCO, A<br>n HC - Réadaptation<br>polyvalente                                   | VC)                    |
| ▼ Amputations                                             |                                                     |                                                   |                                                                                                    |                                                               |                                                                                       |                                                                                                | ×                      |
| ▼ Amputation d                                            | de membre supéri                                    | eur quelle que soit la loca                       | lisation                                                                                               |                                                               |                                                                                       |                                                                                                | ×                      |
| ▼ Encore en p                                             | hase de cicatrisati                                 | on                                                |                                                                                                    |                                                               |                                                                                       |                                                                                                | ×                      |
| Environnem<br>Gestion des cookies                         | ent patient ‡                                       | <u>C</u>                                          | ondition patient ‡                                                                                     | <u>Objectif de</u>                                            | PEC ‡                                                                                 | Activité <u>1</u><br>Lieu de vie - Domicile                                                    | ,<br>diala             |

Il est possible d'exporter le contenu du tableau présenté à l'écran sous forme de fichier csv (exploitable sous Excel) en cliquant sur le bouton Exporter le thésaurus

**Via**Trajectoire

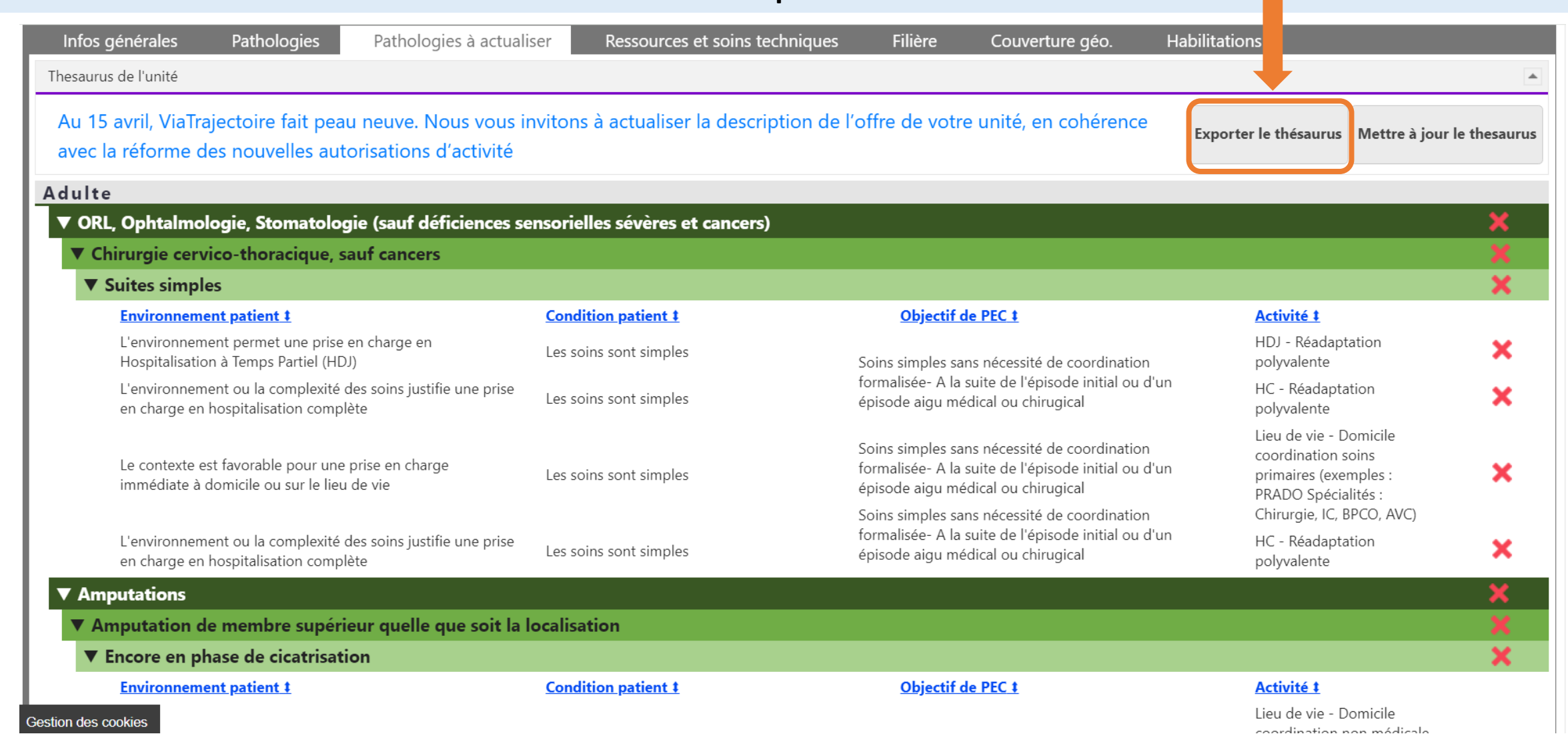

Si la proposition de thesaurus (ou offre de soins) ne correspond à l'activité de l'unité, il est possible d'en modifier le contenu. Pour **supprimer une ou plusieurs lignes**, il suffit de cliquer sur la croix rouge en bout de tableau

**Via**Trajectoire

| le l'unité                                                                                          |                                            |                                                                                                    |                                                                                                    |                   |
|----------------------------------------------------------------------------------------------------|--------------------------------------------|----------------------------------------------------------------------------------------------------|----------------------------------------------------------------------------------------------------|-------------------|
| avril, ViaTrajectoire fait peau neuve. Nous vo<br>réforme des nouvelles autorisations d'activi      | us invitons à actualiser la descript<br>té | tion de l'offre de votre unité, en cohéren                                                                                       | Exporter le thésaurus Mettre à jo                                                                         | our le thesaurus  |
|                                                                                                    |                                            |                                                                                                    |                                                                                                    |                   |
| Ophtalmologie, Stomatologie (sauf déficience                                                        | es sensorielles sévères et cancers)        |                                                                                                    |                                                                                                    | ×                 |
| rurgie cervico-thoracique, sauf cancers                                                             |                                            |                                                                                                    |                                                                                                    | ×                 |
| urtes simples                                                                                       | Condition natient t                        | Objectif de PEC t                                                                                                    | Activité t                                                                                                | ~                 |
| L'environnement permet une prise en charge en<br>Hospitalisation à Temps Partiel (HDJ)              | Les soins sont simples                     | Soins simples sans nécessité de coordina                                                                                         | HDJ - Réadaptation<br>tion polyvalente                                                                    | × Perme           |
| L'environnement ou la complexité des soins justifie une pr<br>en charge en hospitalisation complète | se Les soins sont simples                  | formalisée- A la suite de l'épisode initial d<br>épisode aigu médical ou chirugical                                              | ou d'un HC - Réadaptation<br>polyvalente                                                                  | × suppr           |
| Le contexte est favorable pour une prise en charge<br>immédiate à domicile ou sur le lieu de vie    | Les soins sont simples                     | Soins simples sans nécessité de coordinat<br>formalisée- A la suite de l'épisode initial c<br>épisode aigu médical ou chirugical | Lieu de vie - Domicile<br>tion coordination soins<br>ou d'un primaires (exemples :<br>PRADO Spécialités : |                   |
| L'environnement ou la complexité des soins justifie une pr<br>en charge en hospitalisation complète | se Les soins sont simples                  | Soins simples sans nécessité de coordinat<br>formalisée- A la suite de l'épisode initial c<br>épisode aigu médical ou chirugical | tion Chirurgie, IC, BPCO, AVC)<br>bu d'un HC - Réadaptation<br>polyvalente                                | × Au su<br>infobu |
| utations                                                                                            |                                            |                                                                                                    |                                                                                                    | 🗙 appar           |
| putation de membre supérieur quelle que soi                                                         | : la localisation                          |                                                                                                    |                                                                                                    | ×                 |
| ncore en phase de cicatrisation                                                                     |                                            |                                                                                                    |                                                                                                    | X Supp            |
|                                                                                                    | - 11.1                                     | old off home A                                                                                                    | A state A                                                                                                 |                   |

Si la proposition de thesaurus (ou offre de soins) ne correspond à l'activité de l'unité, il est possible d'en modifier le contenu. Pour **supprimer une ou plusieurs lignes**, il suffit de cliquer sur la croix rouge en bout de tableau

| os générales Pathologies Pathologies à act<br>aurus de l'unité                                                                                         | ualiser Ressources et soins tech          | nniques Filière                                      | Couverture géo.                                                                             | Habilitations                                                           |                                             |               |
|----------------------------------------------------------------------------------------------------|-------------------------------------------|------------------------------------------------------|---------------------------------------------------------------------------------------------|-------------------------------------------------------------------------|---------------------------------------------|---------------|
| u 15 avril, ViaTrajectoire fait peau neuve. Nous vou<br>/ec la réforme des nouvelles autorisations d'activit                                           | is invitons à actualiser la descript<br>é | ion de l'offre de vot                                | re unité, en cohérence                                                                      | Exporter le thésaurus                                                   | Mettre à jour le thesaurus                  |               |
| ulte                                                                                                    |                                           |                                                      |                                                                                             |                                                                         |                                             |               |
| <ul> <li>ORL, Ophtalmologie, Stomatologie (sauf déficience)</li> <li>▼ Chirurgie cervico-thoracique, sauf cancers</li> <li>▼ Suites simples</li> </ul> | s sensorielles sévères et cancers)        |                                                      |                                                                                             |                                                                         | ×<br>×<br>×                                 | Permet de     |
| Environnement patient ‡                                                                                                    | Condition patient ‡                       | Objectif                                             | de PEC ‡                                                                                    | Activité ‡                                                              |                                             | supprime      |
| L'environnement permet une prise en charge en<br>Hospitalisation à Temps Partiel (HDJ)                                                                 | Les soins sont simples                    | Soins simples s                                      | ans nécessité de coordinatior                                                               | HDJ - Réadap<br>n polyvalente                                           | tation 🗙                                    | toutes les    |
| L'environnement ou la complexité des soins justifie une pris<br>en charge en hospitalisation complète                                                  | Ee Les soins sont simples                 | formalisée- A l<br>épisode aigu n                    | a suite de l'épisode initial ou c<br>nédical ou chirugical                                  | d'un HC - Réadapt<br>polyvalente                                        | ation 🗙                                     | niveau Détail |
| Le contexte est favorable pour une prise en charge<br>immédiate à domicile ou sur le lieu de vie                                                       | Les soins sont simples                    | Soins simples s<br>formalisée- A l<br>épisode aigu n | ans nécessité de coordinatior<br>a suite de l'épisode initial ou c<br>nédical ou chirugical | Lieu de vie - [<br>n coordination<br>d'un primaires (exe<br>PRADO Spéci | Domicile<br>soins<br>emples : X<br>alités : | Au survol, un |
| L'environnement ou la complexité des soins justifie une pri:<br>en charge en hospitalisation complète                                                  | e Les soins sont simples                  | Soins simples s<br>formalisée- A l<br>épisode aigu n | ans nécessité de coordinatior<br>a suite de l'épisode initial ou c<br>nédical ou chirugical | n Chirurgie, IC,<br>d'un HC - Réadapt<br>polyvalente                    | BPCO, AVC)<br>ation                         | apparait :    |
| Amputations                                                                                                    |                                           |                                                      |                                                                                             |                                                                         | ×                                           |               |
|                                                                                                    |                                           |                                                      |                                                                                             |                                                                         |                                             |               |

Supprimer toutes les lignes de Détails

**Via** Trajectoire

Si la proposition de thesaurus (ou offre de soins) ne correspond à l'activité de l'unité, il est possible d'en modifier le contenu. Pour supprimer une ou plusieurs lignes, il suffit de cliquer sur la croix rouge en bout de tableau

| érales Pathologies Pathologies à actual<br>l'unité                                                     | iser Ressources et soins techn     | iques Filière Couverture géo. Ha                                                                                                    | abilitations                                                                                 |              |
|----------------------------------------------------------------------------------------------------|------------------------------------|----------------------------------------------------------------------------------------------------|----------------------------------------------------------------------------------------------|--------------|
| avril, ViaTrajectoire fait peau neuve. Nous vous i<br>réforme des nouvelles autorisations d'activité   | nvitons à actualiser la descriptic | on de l'offre de votre unité, en cohérence                                                                                                | Exporter le thésaurus Mettre à jour                                                          | le thesaurus |
|                                                                                                    |                                    |                                                                                                    |                                                                                              |              |
| Ophtalmologie, Stomatologie (sauf déficiences s<br>irurgie cervico-thoracique, sauf cancers            | ensorielles sévères et cancers)    |                                                                                                    |                                                                                              | ×            |
| Suites simples                                                                                         |                                    |                                                                                                    |                                                                                              | ×            |
| Environnement patient ‡                                                                                | Condition patient ‡                | <u>Objectif de PEC ‡</u>                                                                                                    | Activité ‡                                                                                   |              |
| L'environnement permet une prise en charge en<br>Hospitalisation à Temps Partiel (HDJ)                 | Les soins sont simples             | Soins simples sans nécessité de coordination                                                                                              | HDJ - Réadaptation<br>polyvalente                                                            | ×            |
| L'environnement ou la complexité des soins justifie une prise<br>en charge en hospitalisation complète | Les soins sont simples             | formalisée- A la suite de l'épisode initial ou d'un<br>épisode aigu médical ou chirugical                                                 | HC - Réadaptation<br>polyvalente                                                             | ×            |
| Le contexte est favorable pour une prise en charge<br>immédiate à domicile ou sur le lieu de vie       | Les soins sont simples             | Soins simples sans nécessité de coordination<br>formalisée- A la suite de l'épisode initial ou d'un<br>épisode aigu médical ou chirugical | Lieu de vie - Domicile<br>coordination soins<br>primaires (exemples :<br>PRADO Spécialités : | ×            |
| L'environnement ou la complexité des soins justifie une prise<br>en charge en hospitalisation complète | Les soins sont simples             | Soins simples sans nécessité de coordination<br>formalisée- A la suite de l'épisode initial ou d'un<br>épisode aigu médical ou chirugical | Chirurgie, IC, BPCO, AVC)<br>HC - Réadaptation<br>polyvalente                                | ×            |
|                                                                                                    |                                    |                                                                                                    |                                                                                              | <b>~</b>     |

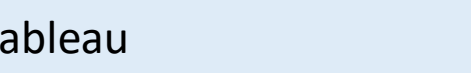

**Via** Trajectoire

Supprimer toutes les lignes de la Sous Famille

Si la proposition de thesaurus (ou offre de soins) ne correspond à l'activité de l'unité, il est possible d'en modifier le contenu. Pour **supprimer une ou plusieurs lignes**, il suffit de cliquer sur la croix rouge en bout de tableau

| générales Pathologies Pathologies à actual                                                             | ser Ressources et soins tech      | niques Filière Couverture géo.                                                                                                    | Habilitations                                                                                     |               |
|----------------------------------------------------------------------------------------------------|-----------------------------------|----------------------------------------------------------------------------------------------------|---------------------------------------------------------------------------------------------------|---------------|
| s de l'unité                                                                                           |                                   |                                                                                                    |                                                                                                   |               |
| avril, ViaTrajectoire fait peau neuve. Nous vous i<br>a réforme des nouvelles autorisations d'activité | nvitons à actualiser la descripti | ion de l'offre de votre unité, en cohérence                                                                                            | Exporter le thésaurus Mettre à jour le the                                                        | esaurus       |
|                                                                                                    |                                   |                                                                                                    |                                                                                                   |               |
| ., Ophtalmologie, Stomatologie (saut deficiences se                                                    | ensorielles severes et cancers)   |                                                                                                    |                                                                                                   | $\frac{1}{2}$ |
| Suites simples                                                                                         |                                   |                                                                                                    |                                                                                                   | x             |
| Environnement patient ‡                                                                                | Condition patient <b>t</b>        | <u>Objectif de PEC t</u>                                                                                                    | Activité t                                                                                        |               |
| L'environnement permet une prise en charge en<br>Hospitalisation à Temps Partiel (HDJ)                 | Les soins sont simples            | Soins simples sans nécessité de coordinatior                                                                                           | HDJ - Réadaptation<br>polyvalente                                                                 | ×             |
| L'environnement ou la complexité des soins justifie une prise<br>en charge en hospitalisation complète | Les soins sont simples            | formalisée- A la suite de l'épisode initial ou c<br>épisode aigu médical ou chirugical                                                 | d'un HC - Réadaptation<br>polyvalente                                                             | ×             |
| Le contexte est favorable pour une prise en charge<br>immédiate à domicile ou sur le lieu de vie       | Les soins sont simples            | Soins simples sans nécessité de coordinatior<br>formalisée- A la suite de l'épisode initial ou c<br>épisode aigu médical ou chirugical | Lieu de vie - Domicile<br>coordination soins<br>d'un primaires (exemples :<br>PRADO Spécialités : | ×             |
|                                                                                                    |                                   | Soins simples sans nécessité de coordinatior<br>formalisée- A la suite de l'énicode initial ou é                                       | Chirurgie, IC, BPCO, AVC)                                                                         |               |
| L'environnement ou la complexité des soins justifie une prise<br>en charge en hospitalisation complète | Les soins sont simples            | épisode aigu médical ou chirugical                                                                                                    | HC - Readaptation<br>polyvalente                                                                  | ×             |
| tations                                                                                                |                                   |                                                                                                    |                                                                                                   | ×             |

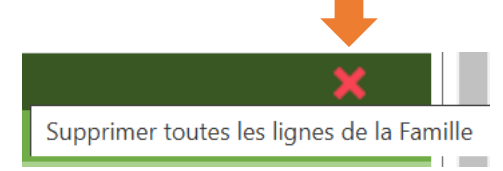

**Via** Trajectoire

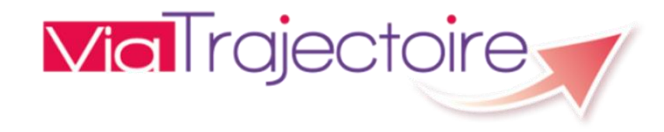

Si la proposition de thesaurus (ou offre de soins) ne correspond à l'activité de l'unité, il est possible d'en modifier le contenu. Pour **ajouter de nouvelles lignes**, il suffit de cliquer sur le bouton **Mettre à jour le thésaurus** 

| os générales Patholog                                      | jies Pathologies à actuali                                 | ser Ressources et soins te     | chniques Filière                                       | Couverture géo.                                                                                | Habilitations                                                                    |                                 |
|------------------------------------------------------------|------------------------------------------------------------|--------------------------------|--------------------------------------------------------|------------------------------------------------------------------------------------------------|----------------------------------------------------------------------------------|---------------------------------|
| aurus de l'unité                                           |                                                            |                                |                                                        |                                                                                                |                                                                                  |                                 |
| 15 avril, ViaTrajectoire fa<br>ec la réforme des nouvelle  | it peau neuve. Nous vous ir<br>es autorisations d'activité | vitons à actualiser la descrip | otion de l'offre de votr                               | re unité, en cohérence                                                                         | Exporter le thésaurus                                                            | lettre à jour le thesaurv       |
| lte                                                        |                                                            |                                |                                                        |                                                                                                |                                                                                  |                                 |
| DRL, Ophtalmologie, Stom                                   | atologie (sauf déficiences se                              | nsorielles sévères et cancers) |                                                        |                                                                                                |                                                                                  | ×                               |
| Chirurgie cervico-thoraci                                  | que, sauf cancers                                          |                                |                                                        |                                                                                                |                                                                                  |                                 |
| Suites simples                                             |                                                            |                                |                                                        |                                                                                                |                                                                                  | ×                               |
| Environnement patient ‡                                    |                                                            | Condition patient ‡            | <u>Objectif</u>                                        | de PEC ‡                                                                                       | Activité ‡                                                                       |                                 |
| L'environnement permet ur<br>Hospitalisation à Temps Par   | ie prise en charge en<br>rtiel (HDJ)                       | Les soins sont simples         | Soins simples s                                        | ans nécessité de coordination                                                                  | HDJ - Réadaptatio<br>polyvalente                                                 | on 🗙                            |
| L'environnement ou la com<br>en charge en hospitalisatior  | plexité des soins justifie une prise<br>n complète         | Les soins sont simples         | formalisée- A la<br>épisode aigu m                     | ı suite de l'épisode initial ou d'ur<br>édical ou chirugical                                   | ۲ HC - Réadaptatio<br>polyvalente                                                | n 🗙                             |
| Le contexte est favorable po<br>immédiate à domicile ou su | our une prise en charge<br>ur le lieu de vie               | Les soins sont simples         | Soins simples si<br>formalisée- A la<br>épisode aigu m | ans nécessité de coordination<br>a suite de l'épisode initial ou d'ur<br>rédical ou chirugical | Lieu de vie - Dom<br>coordination soir<br>n primaires (exemp<br>PRADO Spécialité | iicile<br>Is<br>Ies : X<br>és : |
|                                                            |                                                            |                                | Soins simples s                                        | ans nécessité de coordination                                                                  | Chirurgie, IC, BPC                                                               | .O, AVC)                        |
| L'environnement ou la com<br>en charge en hospitalisatio   | plexité des soins justifie une prise<br>n complète         | Les soins sont simples         | formalisée- A la<br>épisode aigu m                     | esuite de l'épisode initial ou d'ur<br>édical ou chirugical                                    | 1 HC - Réadaptatio<br>polyvalente                                                | n 🗙                             |
| Amputations                                                |                                                            |                                |                                                        |                                                                                                |                                                                                  | <b>X</b>                        |

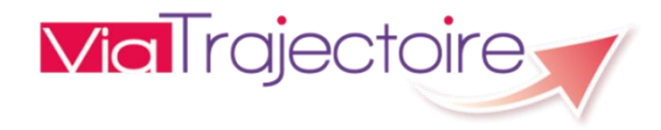

#### Pour mettre à jour votre offre de soins, le système vous guide :

#### Choisissez un public

| Infos générales                                  | Pathologies                                                                        | Pathologies à actualiser | Ressources et soins techniques | Filière | Couverture géo. | Habilitations                  |  |  |
|--------------------------------------------------|------------------------------------------------------------------------------------|--------------------------|--------------------------------|---------|-----------------|--------------------------------|--|--|
| Mise à jour du thesaurus                         | de l'unité                                                                         |                          |                                |         |                 |                                |  |  |
|                                                  |                                                                                    |                          |                                |         |                 | Retour au thesaurus de l'unité |  |  |
| SÉLECTIONNER UN                                  | Sélectionner un ou plusieurs filtres pour afficher les thesaurus types disponibles |                          |                                |         |                 |                                |  |  |
| Publics du thésaurus type: * Choisir un public 🗸 |                                                                                    |                          |                                |         |                 |                                |  |  |
|                                                  |                                                                                    |                          |                                |         |                 |                                |  |  |

#### Choisissez la modalité de recherche par Activité opérationnelle de l'unité ou par Famille / Sous Famille du thésaurus

| Infos générales           | Pathologies                         | Pathologies à actualiser     | Ressources et soins techniques             | Filière         | Couverture géo.            | Habilitations   |                                |  |  |
|---------------------------|-------------------------------------|------------------------------|--------------------------------------------|-----------------|----------------------------|-----------------|--------------------------------|--|--|
| Mise à jour du thesaurus  | Mise à jour du thesaurus de l'unité |                              |                                            |                 |                            |                 |                                |  |  |
|                           |                                     |                              |                                            |                 |                            |                 | Retour au thesaurus de l'unité |  |  |
| SÉLECTIONNER UN           | OU PLUSIEURS FILT                   | TRES POUR AFFICHER LES TH    | IESAURUS TYPES DISPONIBLES                 |                 |                            |                 |                                |  |  |
| Publics du thésaurus type | e: * Adulte                         | ✓ Recherche par: * ○ Activi  | té opérationnelle de l'unité               |                 |                            |                 |                                |  |  |
|                           |                                     | ○ Famil                      | le / Sous famille du thésaurus             |                 |                            |                 |                                |  |  |
|                           |                                     |                              |                                            |                 |                            |                 |                                |  |  |
| Infos générales           | Pathologies                         | Pathologies à actualiser     | Ressources et soins techniques             | Filière         | Couverture géo.            | Habilitations   |                                |  |  |
| Mise à jour du thesaurus  | de l'unité                          |                              |                                            |                 |                            |                 | A                              |  |  |
|                           |                                     |                              |                                            |                 |                            |                 | Retour au thesaurus de l'unité |  |  |
| SÉLECTIONNER UN O         | OU PLUSIEURS FILT                   | RES POUR AFFICHER LES TH     | ESAURUS TYPES DISPONIBLES                  |                 |                            |                 |                                |  |  |
| Publics du thésaurus type | a * Adulte                          | ✓ Recherche par: * ● Activit | té opérationnelle de l'unité Activité: * H | C - Réadapta    | tion des affections cardio | o-vasculaires 🗸 |                                |  |  |
|                           |                                     | ◯ Famill                     | e / Sous famille du thésaurus Famille: C   | hoisir une farr | nille                      | ✓               | Rechercher                     |  |  |
|                           |                                     |                              |                                            |                 |                            |                 |                                |  |  |

Les critères obligatoires sont matérialisés par des astérisques rouges \*.

Une fois les critères de recherche saisis, cliquez sur le bouton Rechercher.

#### Vous pouvez à tout moment revenir à la consultation de l'offre de soins de l'unité, en cliquant sur le bouton **Retour au thésaurus de l'unité.**

chaque

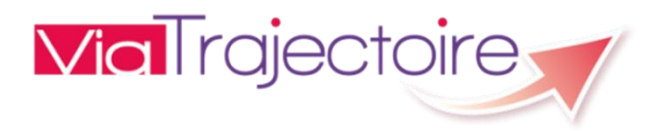

|                             | Mise à jour        | du thesaurus de l'unité                                                                                       |                                                                          |                         |                                                                                                    |                              |                        |                |
|-----------------------------|--------------------|----------------------------------------------------------------------------------------------------|--------------------------------------------------------------------------|-------------------------|----------------------------------------------------------------------------------------------------|------------------------------|------------------------|----------------|
|                             |                    |                                                                                                    |                                                                          |                         |                                                                                                    |                              | Retour au thesau       | us de l'unité  |
|                             | Sélection          | INER UN OU PLUSIEURS FILTRES POUR AFFICHE                                                                     | ER LES THESAURUS TYPES DISPON                                            | IBLES                   |                                                                                                    |                              |                        |                |
| ſ                           | ublics du th       | ésaurus type: <b>* Adulte v</b> Recherche par:                                                                | * 🔘 Activité opérationnelle de l'unité                                   | Activité: *             | HC - Réadaptation des affections cardio-vasculaires                                                                                                    |                              | ~                      |                |
|                             |                    |                                                                                                    | O Famille / Sous famille du thésaurus                                    | Famille:                | Cardiologie et pathologies vasculaires                                                                                                    | ~                            |                        | Rechercher     |
|                             |                    |                                                                                                    |                                                                          | Sous Famille:           | Choisir une sous-famille                                                                                                    | ~                            |                        |                |
|                             |                    |                                                                                                    |                                                                          |                         |                                                                                                    |                              |                        |                |
|                             |                    |                                                                                                    |                                                                          |                         |                                                                                                    |                              |                        |                |
|                             | Sélectionne        | ez les lignes à inclure dans le thésaurus de l'unité pu                                                       | uis cliquer sur Mettre à jour le these                                   | aurus                   |                                                                                                    |                              | Exporte                | r la sélection |
|                             | Adulte             |                                                                                                    |                                                                          |                         |                                                                                                    |                              |                        |                |
| _                           | Cardi              | ologie et pathologies vasculaires                                                                             |                                                                          |                         |                                                                                                    |                              |                        |                |
|                             | Chi                | rurgie des cardiopathies valvulaires, des gro                                                                 | os vaisseaux thoraciques,ou de                                           | es malformat            | tions cardiaques                                                                                                    |                              |                        |                |
|                             |                    | près chirurgie conventionnelle                                                                                |                                                                          |                         |                                                                                                    |                              |                        |                |
| Dormot d                    |                    | Environnement patient ‡                                                                                       | Condition patient ‡                                                      |                         | Objectif de PEC t                                                                                                    | Activité ‡                   |                        |                |
| cocher<br>décoche           | /<br>r             | L'environnement ou la complexité des soins<br>justifie une prise en charge en hospitalisation<br>complète     | Les soins sont complexes et/ou lou<br>requièrent une prise en charge spé | urds et/ou<br>écialisée | A la suite d'un épisode aigu médical ou<br>chirurgical : pour évaluation, soins somatiques,<br>réadaptation y compris professionnelle,<br>réhabilitation psycho-sociale, appareillage et<br>aides techniques, éducation thérapeutique,<br>prévention | HC - Réadapta<br>vasculaires | ation des affections o | ardio-         |
| unitairemen<br>chaque ligne | t<br>stion des coo | L'environnement ou la complexité des soins<br>justifie une prise en charge en hospitalisation<br>kies implète | Les soins sont complexes et/ou lou<br>requièrent une prise en charge spé | urds et/ou<br>écialisée | Dans le cadre du suivi d'une maladie chronique<br>ou d'un handicap : pour évaluation, soins<br>somatiques, réadaptation y compris<br>professionnelle, réhabilitation psycho-sociale,                                                                 | HC - Réadapta<br>vasculaires | ation des affections o | ardio-         |

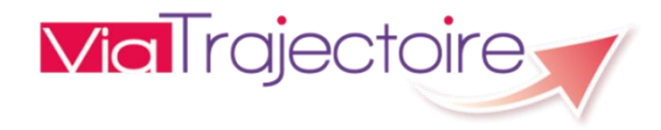

|                         | Adulte                                                                                                  |                                                                                                    |                                                                                           |                                                                                                    |                                                         |  |  |  |  |  |
|-------------------------|----------------------------------------------------------------------------------------------------|----------------------------------------------------------------------------------------------------|-------------------------------------------------------------------------------------------|----------------------------------------------------------------------------------------------------|---------------------------------------------------------|--|--|--|--|--|
|                         | Cardio                                                                                                  | ologie et pathologies vasculaires                                                                         |                                                                                           |                                                                                                    |                                                         |  |  |  |  |  |
| Permet de               | Chirurgie des cardiopathies valvulaires, des gros vaisseaux thoraciques,ou des malformations cardiaques |                                                                                                    |                                                                                           |                                                                                                    |                                                         |  |  |  |  |  |
| cocher /                | 🗹 Après chirurgie conventionnelle                                                                       |                                                                                                    |                                                                                           |                                                                                                    |                                                         |  |  |  |  |  |
|                         |                                                                                                    | Environnement patient ‡                                                                                   | Condition patient ‡                                                                       | <u>Objectif de PEC t</u>                                                                                                    | Activité ‡                                              |  |  |  |  |  |
| toutes les<br>lignes du |                                                                                                    | L'environnement ou la complexité des soins<br>justifie une prise en charge en hospitalisation<br>complète | Les soins sont complexes et/ou lourds et/ou<br>requièrent une prise en charge spécialisée | À la suite d'un épisode aigu médical ou<br>chirurgical : pour évaluation, soins somatiques,<br>réadaptation y compris professionnelle,<br>réhabilitation psycho-sociale, appareillage et<br>aides techniques, éducation thérapeutique,<br>prévention             | HC - Réadaptation des affections cardio-<br>vasculaires |  |  |  |  |  |
| Détail                  | <                                                                                                    | L'environnement ou la complexité des soins<br>justifie une prise en charge en hospitalisation<br>complète | Les soins sont complexes et/ou lourds et/ou<br>requièrent une prise en charge spécialisée | Dans le cadre du suivi d'une maladie chronique<br>ou d'un handicap : pour évaluation, soins<br>somatiques, réadaptation y compris<br>professionnelle, réhabilitation psycho-sociale,<br>appareillage et aides techniques, éducation<br>thérapeutique, prévention | HC - Réadaptation des affections cardio-<br>vasculaires |  |  |  |  |  |
|                         | 🗆 Ар                                                                                                    | Après cardiologie interventionnelle                                                                       |                                                                                           |                                                                                                    |                                                         |  |  |  |  |  |
|                         |                                                                                                    | Environnement patient ‡                                                                                   | Condition patient ‡                                                                       | Objectif de PEC ‡<br>À la suite d'un épisode aigu médical ou<br>chirurgical : pour évaluation, soins somatiques                                                                                                    | Activité ‡                                              |  |  |  |  |  |
|                         |                                                                                                    | L'environnement ou la complexité des soins<br>justifie une prise en charge en hospitalisation             | Les soins sont complexes et/ou lourds et/ou<br>requièrent une prise en charge spécialisée | réadaptation y compris professionnelle,<br>réhabilitation psycho-sociale, appareillage et                                                                                                    | HC - Réadaptation des affections cardio-<br>vasculaires |  |  |  |  |  |

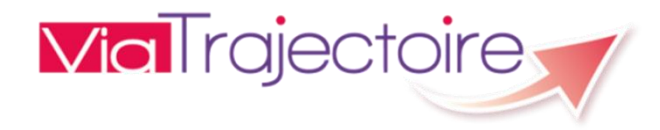

|            | Adulte                                                                                                    |                                                                                                    |                                                                                           |                                                                                                    |                                                         |  |  |  |
|------------|----------------------------------------------------------------------------------------------------|----------------------------------------------------------------------------------------------------|-------------------------------------------------------------------------------------------|----------------------------------------------------------------------------------------------------|---------------------------------------------------------|--|--|--|
|            | Cardio                                                                                                    | ologie et pathologies vasculaires                                                                            |                                                                                           |                                                                                                    |                                                         |  |  |  |
| Permet de  | 🖌 Chirurgie des cardiopathies valvulaires, des gros vaisseaux thoraciques,ou des malformations cardiaques |                                                                                                    |                                                                                           |                                                                                                    |                                                         |  |  |  |
| cocher /   | Après chirurgie conventionnelle                                                                           |                                                                                                    |                                                                                           |                                                                                                    |                                                         |  |  |  |
| décocher   |                                                                                                    | Environnement patient ‡                                                                                      | Condition patient ‡                                                                       | Objectif de PEC t                                                                                                    | Activité ‡                                              |  |  |  |
| toutes les |                                                                                                    | l'environnement ou la complexité des soins                                                                   |                                                                                           | À la suite d'un épisode aigu médical ou<br>chirurgical : pour évaluation, soins somatiques,                                                                                                    |                                                         |  |  |  |
| lignes de  | <                                                                                                    | justifie une prise en charge en hospitalisation<br>complète                                                  | Les soins sont complexes et/ou lourds et/ou<br>requièrent une prise en charge spécialisée | réadaptation y compris professionnelle,<br>réhabilitation psycho-sociale, appareillage et                                                                                                    | HC - Réadaptation des affections cardio-<br>vasculaires |  |  |  |
| la Sous    |                                                                                                    | complete                                                                                                    |                                                                                           | aides techniques, éducation thérapeutique,<br>prévention                                                                                                    |                                                         |  |  |  |
| Famille    |                                                                                                    | L'environnement ou la complexité des soins                                                                   |                                                                                           | Dans le cadre du suivi d'une maladie chronique<br>ou d'un handicap : pour évaluation, soins                                                                                                    |                                                         |  |  |  |
|            | justifie une prise en charge en hospitalisation complète                                                  |                                                                                                    | Les soins sont complexes et/ou lourds et/ou<br>requièrent une prise en charge spécialisée | somatiques, readaptation y compris<br>professionnelle, réhabilitation psycho-sociale,<br>appareillage et aides techniques, éducation<br>thérapeutique, prévention                                                                     | HC - Readaptation des affections cardio-<br>vasculaires |  |  |  |
|            | Après cardiologie interventionnelle                                                                       |                                                                                                    |                                                                                           |                                                                                                    |                                                         |  |  |  |
|            |                                                                                                    | Environnement patient ‡                                                                                      | Condition patient ‡                                                                       | Objectif de PEC t                                                                                                    | Activité ‡                                              |  |  |  |
| Sestio     | <b>√</b><br>n des cooki                                                                                   | L'environnement ou la complexité des soins<br>justifie une prise en charge en hospitalisation<br>jes omplète | Les soins sont complexes et/ou lourds et/ou<br>requièrent une prise en charge spécialisée | À la suite d'un épisode aigu médical ou<br>chirurgical : pour évaluation, soins somatiques,<br>réadaptation y compris professionnelle,<br>réhabilitation psycho-sociale, appareillage et<br>aides techniques, éducation thérapoutique | HC - Réadaptation des affections cardio-<br>vasculaires |  |  |  |

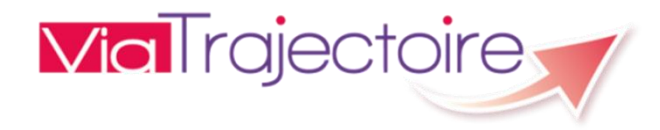

|                         | Adulte                                                                                                    |                                                                                                    |                                                                                           |                                                                                                    |                                                         |  |  |  |  |  |
|-------------------------|----------------------------------------------------------------------------------------------------|----------------------------------------------------------------------------------------------------|-------------------------------------------------------------------------------------------|----------------------------------------------------------------------------------------------------|---------------------------------------------------------|--|--|--|--|--|
| Permet de               | 🗹 Cardiologie et pathologies vasculaires                                                                                                    |                                                                                                    |                                                                                           |                                                                                                    |                                                         |  |  |  |  |  |
| cocher /                | <ul> <li>Chirurgie des cardiopathies valvulaires, des gros vaisseaux thoraciques, ou des malformations cardiaques</li> <li>Après chirurgie conventionnelle</li> </ul> |                                                                                                    |                                                                                           |                                                                                                    |                                                         |  |  |  |  |  |
| décocher                |                                                                                                    |                                                                                                    |                                                                                           |                                                                                                    |                                                         |  |  |  |  |  |
| toutes les              |                                                                                                    | Environnement patient ‡                                                                                       | Condition patient ‡                                                                       | Objectif de PEC t                                                                                                    | Activité ‡                                              |  |  |  |  |  |
| lignes de<br>la Famille | •                                                                                                    | L'environnement ou la complexité des soins<br>justifie une prise en charge en hospitalisation<br>complète     | Les soins sont complexes et/ou lourds et/ou<br>requièrent une prise en charge spécialisée | À la suite d'un épisode aigu médical ou<br>chirurgical : pour évaluation, soins somatiques,<br>réadaptation y compris professionnelle,<br>réhabilitation psycho-sociale, appareillage et<br>aides techniques, éducation thérapeutique,<br>prévention             | HC - Réadaptation des affections cardio-<br>vasculaires |  |  |  |  |  |
|                         |                                                                                                    | L'environnement ou la complexité des soins<br>justifie une prise en charge en hospitalisation<br>complète     | Les soins sont complexes et/ou lourds et/ou<br>requièrent une prise en charge spécialisée | Dans le cadre du suivi d'une maladie chronique<br>ou d'un handicap : pour évaluation, soins<br>somatiques, réadaptation y compris<br>professionnelle, réhabilitation psycho-sociale,<br>appareillage et aides techniques, éducation<br>thérapeutique, prévention | HC - Réadaptation des affections cardio-<br>vasculaires |  |  |  |  |  |
|                         | Après cardiologie interventionnelle                                                                                                    |                                                                                                    |                                                                                           |                                                                                                    |                                                         |  |  |  |  |  |
|                         |                                                                                                    | Environnement patient ‡                                                                                       | Condition patient ‡                                                                       | Objectif de PEC ‡                                                                                                    | Activité ‡                                              |  |  |  |  |  |
| Ges                     | ✓<br>stion des cook                                                                                                    | L'environnement ou la complexité des soins<br>justifie une prise en charge en hospitalisation<br>ties amplète | Les soins sont complexes et/ou lourds et/ou<br>requièrent une prise en charge spécialisée | À la suite d'un épisode aigu médical ou<br>chirurgical : pour évaluation, soins somatiques,<br>réadaptation y compris professionnelle,<br>réhabilitation psycho-sociale, appareillage et                                                                         | HC - Réadaptation des affections cardio-<br>vasculaires |  |  |  |  |  |

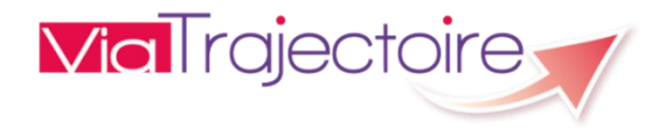

| Permet     | Adulte                                                                                                   |                                                                                                    |                                                                                           |                                                                                                    |                                                         |  |  |  |
|------------|----------------------------------------------------------------------------------------------------|----------------------------------------------------------------------------------------------------|-------------------------------------------------------------------------------------------|----------------------------------------------------------------------------------------------------|---------------------------------------------------------|--|--|--|
| de         | ✓ Cardiologie et pathologies vasculaires                                                                 |                                                                                                    |                                                                                           |                                                                                                    |                                                         |  |  |  |
| cocher /   | Chirurgie des cardiopathies valvulaires, des gros vaisseaux thoraciques, ou des malformations cardiaques |                                                                                                    |                                                                                           |                                                                                                    |                                                         |  |  |  |
| décocher   | 🔽 Ap                                                                                                    | orès chirurgie conventionnelle                                                                                              |                                                                                           |                                                                                                    |                                                         |  |  |  |
| toutes     |                                                                                                    | Environnement patient ‡                                                                                                    | Condition patient ‡                                                                       | Objectif de PEC ‡                                                                                                    | Activité ‡                                              |  |  |  |
| les lignes |                                                                                                    | L'anviranzament qu'ils complexité des soins                                                                                 |                                                                                           | A la suite d'un épisode aigu médical ou<br>chirurgical : pour évaluation, soins somatiques,                                                                                                    |                                                         |  |  |  |
| du         |                                                                                                    | justifie une prise en charge en hospitalisation<br>complète                                                                 | Les soins sont complexes et/ou lourds et/ou<br>requièrent une prise en charge spécialisée | réadaptation y compris professionnelle,<br>réhabilitation psycho-sociale, appareillage et                                                                                                    | HC - Réadaptation des affections cardio-<br>vasculaires |  |  |  |
| tableau    |                                                                                                    |                                                                                                    |                                                                                           | aides techniques, éducation thérapeutique,<br>prévention                                                                                                    |                                                         |  |  |  |
|            |                                                                                                    | L'environnement ou la complexité des soins<br>justifie une prise en charge en hospitalisation<br>complète                   | Les soins sont complexes et/ou lourds et/ou<br>requièrent une prise en charge spécialisée | Dans le cadre du suivi d'une maladie chronique<br>ou d'un handicap : pour évaluation, soins<br>somatiques, réadaptation y compris<br>professionnelle, réhabilitation psycho-sociale,<br>appareillage et aides techniques, éducation<br>thérapeutique, prévention | HC - Réadaptation des affections cardio-<br>vasculaires |  |  |  |
|            | 🗹 Ap                                                                                                    | orès cardiologie interventionnelle                                                                                          |                                                                                           |                                                                                                    |                                                         |  |  |  |
|            |                                                                                                    | Environnement patient ‡                                                                                                    | Condition patient 1                                                                       | <u>Objectif de PEC ‡</u>                                                                                                    | Activité ‡                                              |  |  |  |
|            | ✓                                                                                                    | L'environnement ou la complexité des soins<br>justifie une prise en charge en hospitalisation<br><mark>kies o</mark> mplète | Les soins sont complexes et/ou lourds et/ou<br>requièrent une prise en charge spécialisée | À la suite d'un épisode aigu médical ou<br>chirurgical : pour évaluation, soins somatiques,<br>réadaptation y compris professionnelle,<br>réhabilitation psycho-sociale, appareillage et<br>aides techniques, éducation thérapeutique,                           | HC - Réadaptation des affections cardio-<br>vasculaires |  |  |  |

# ViaTrajectoire

Lorsque les résultats de la recherche contiennent des éléments déjà présents dans le thésaurus (ou offre de soins) de l'unité, ceux-ci s'affichent en vert italique comme ci-dessous. Ces lignes ne sont pas sélectionnables.

| _     | Le contexte est favorable pour une prise en                                                                    | Les sains sant simples                                                                                                    | À la suite d'un épisode aigu médical ou<br>chirurgical : pour soins somatiques,<br>réadantation y compris du domicile                                                                                                    | Lieu de vie - Domicile coordination soins<br>primaires (exemples · DRADO Spécialités · |
|-------|----------------------------------------------------------------------------------------------------|----------------------------------------------------------------------------------------------------|----------------------------------------------------------------------------------------------------|----------------------------------------------------------------------------------------|
|       | Le contexte permet une prise en charge à<br>domicile, sous réserve d'adaptations<br>(aménagements ou services) | Les soins sont complexes et/ou lourds, requérant<br>une coordination mais pas obligatoirement une<br>prise en charge spécialisée | Pour des soins de type hospitalier (complexes ou<br>ponctuels, ou de surveillance ou de réadaptation)<br>réalisables à domicile (HAD)                                                                                                    | HAD - HAD                                                                              |
| i     | L'environnement ou la complexité des soins<br>justifie une prise en charge en hospitalisation<br>complète      | Les soins sont simples                                                                                                    | À la suite d'un épisode aigu médical ou<br>chirurgical : pour évaluation, soins somatiques,<br>réadaptation y compris professionnelle,<br>réhabilitation psycho-sociale, appareillage et<br>aides techniques, éducation thérapeutique,<br>prévention      | HC - Réadaptation polyvalente                                                          |
| i     | L'environnement ou la complexité des soins<br>justifie une prise en charge en hospitalisation<br>complète      | Les soins sont simples                                                                                                    | Pour décompensation brutale de<br>l'environnement de patients dépendants<br>(épuisement de l'aidant, situation familiale<br>modifiée) pour soutien social et maintien de<br>l'autonomie dans l'attente d'un lieu de vie<br>adapté ou du retour à domicile | HC - Réadaptation polyvalente                                                          |
| i     | L'environnement permet une prise en charge<br>en Hospitalisation à Temps Partiel (HDJ)                         | Les soins sont simples                                                                                                    | À la suite d'un épisode aigu médical ou<br>chirurgical : pour évaluation, soins somatiques,<br>réadaptation y compris professionnelle,<br>réhabilitation psycho-sociale, appareillage et<br>aides techniques, éducation thérapeutique,<br>prévention      | HDJ - Réadaptation polyvalente                                                         |
| 🗌 Sui | ites simples<br><u>Environnement patient ‡</u>                                                                 | Condition patient ‡                                                                                                    | <u>Objectif de PEC ‡</u>                                                                                                    | Activité ‡                                                                             |
|       | L'environnement permet une prise en charge en<br>Hospitalisation à Temps Partiel (HDJ)                         | Les soins sont complexes ou lourds, requérant<br>une coordination mais pas obligatoirement une<br>prise en charge spécialisée    | A la suite d'un épisode aigu médical ou<br>chirurgical : pour évaluation, soins somatiques,<br>réadaptation y compris professionnelle,<br>réhabilitation psycho-sociale, appareillage et<br>aides techniques, éducation thérapeutique,<br>prévention      | HDJ - Réadaptation polyvalente                                                         |

ViaTrajectoire

Une fois les lignes que vous souhaitez ajouter au thésaurus de l'unité sélectionnées, cliquez sur le bouton **Mettre à jour le thésaurus**. Une popup de confirmation apparait vous rappelant le nombre de lignes que vous vous apprêtez à ajouter. Cliquez sur **Valider.** 

Vous revenez ensuite sur l'écran de recherche et pouvez poursuivre vos mises à jour. Si vous en avez terminé, vous pouvez revenir à votre offre de soins en cliquant sur le bouton **Retour au thésaurus de l'unité** 

| ulte  |                                                                                                    |                                                                                                    |                                                                                                    |                               |  |
|-------|----------------------------------------------------------------------------------------------------|----------------------------------------------------------------------------------------------------|----------------------------------------------------------------------------------------------------|-------------------------------|--|
| rl, c | Ophtalmologie, Stomatologie (sauf déficie                                                                 | ences sensorielles sévères et cancers)                                                                                        |                                                                                                    |                               |  |
| Chiru | urgie cervico-thoracique, sauf cancers                                                                    |                                                                                                    |                                                                                                    |                               |  |
| Sui   | ites complexes                                                                                            |                                                                                                    |                                                                                                    |                               |  |
|       | Environnement patient ‡                                                                                   | Condition patient ‡                                                                                                    | <u>Objectif de PEC ‡</u>                                                                                                    | Activité ‡                    |  |
| •     | L'environnement ou la complexité des soins<br>justifie une prise en charge en hospitalisation<br>complète | Les soins sont complexes ou lourds, requérant<br>une coordination mais pas obligatoirement une<br>prise en charge spécialisée | À la suite d'un épisode aigu médical ou<br>chirurgical : pour évaluation, soins somatiques,<br>réadaptation y compris professionnelle,<br>réhabilitation psycho-sociale, appareillage et<br>aides techniques, éducation thérapeutique,<br>prévention | HC - Réadaptation polyvalente |  |
| ✓     | L'environnement ou la complexité des soins<br>justifie une prise en charge en hospitalisation<br>complète | Les soins sont complexes et/ou lourds chez un patient âgé, fragile et/ou polypathologique                                     | À la suite d'un épisode aigu médical ou<br>chirurgical : pour évaluation, soins somatiques,<br>réadaptation y compris professionnelle,<br>réhabilitation psycho-sociale, appareillage et<br>aides techniques, éducation thérapeutique,<br>prévention | HC - Réadaptation gériatrique |  |
|       |                                                                                                    | Validation de mise à jou                                                                                                    | ır du thesaurus                                                                                                    |                               |  |
|       | L'environnement ou la complexité des soins<br>justifie une prise en charge en hospitalisation             | Les soins sont coms                                                                                                    | Vous allez ajouter 3 lignes dans                                                                                                    | le thesaurus.                 |  |

Il vous est possible d'exporter tout ou partie des résultats de recherche sous forme d'un fichier csv (exploitable sous Excel). Pour cela sélectionnez les lignes que vous souhaitez exporter puis cliquez sur le bouton **Exporter la sélection** 

| Sélectio | Sélectionnez les lignes à inclure dans le thésaurus de l'unité puis cliquer sur Mettre à jour le thesaurus |                                                                                                    |                                                                                                    |                               |  |  |  |  |  |  |
|----------|----------------------------------------------------------------------------------------------------|----------------------------------------------------------------------------------------------------|----------------------------------------------------------------------------------------------------|-------------------------------|--|--|--|--|--|--|
| 🗆 Adı    | □ Adulte                                                                                                   |                                                                                                    |                                                                                                    |                               |  |  |  |  |  |  |
|          | ORL, Ophtalmologie, Stomatologie (sauf déficiences sensorielles sévères et cancers)                        |                                                                                                    |                                                                                                    |                               |  |  |  |  |  |  |
|          | Chirurgie cervico-thoracique, sauf cancers                                                                 |                                                                                                    |                                                                                                    |                               |  |  |  |  |  |  |
|          | Suites complexes                                                                                           |                                                                                                    |                                                                                                    |                               |  |  |  |  |  |  |
|          | Environnement patient <b>‡</b>                                                                             | Condition patient ‡                                                                                                    | Objectif de PEC ‡                                                                                                    | Activité ‡                    |  |  |  |  |  |  |
|          | L'environnement ou la complexité des soins<br>justifie une prise en charge en hospitalisation<br>complète  | Les soins sont complexes ou lourds, requérant<br>une coordination mais pas obligatoirement une<br>prise en charge spécialisée | À la suite d'un épisode aigu médical ou<br>chirurgical : pour évaluation, soins somatiques,<br>réadaptation y compris professionnelle,<br>réhabilitation psycho-sociale, appareillage et<br>aides techniques, éducation thérapeutique,<br>prévention | HC - Réadaptation polyvalente |  |  |  |  |  |  |
|          | L'environnement ou la complexité des soins<br>justifie une prise en charge en hospitalisation<br>complète  | Les soins sont complexes et/ou lourds chez un patient âgé, fragile et/ou polypathologique                                     | À la suite d'un épisode aigu médical ou<br>chirurgical : pour évaluation, soins somatiques,<br>réadaptation y compris professionnelle,<br>réhabilitation psycho-sociale, appareillage et<br>aides techniques, éducation thérapeutique,<br>prévention | HC - Réadaptation gériatrique |  |  |  |  |  |  |
|          | L'environnement ou la complexité des soins<br>justifie une prise en charge en hospitalisation              | Les soins sont complexes et/ou lourds chez un                                                                                 | Dans le cadre du suivi d'une maladie chronique<br>ou d'un handicap : pour évaluation, soins<br>somatiques, réadaptation y compris                                                                                                    | HC - Réadaptation gériatrique |  |  |  |  |  |  |

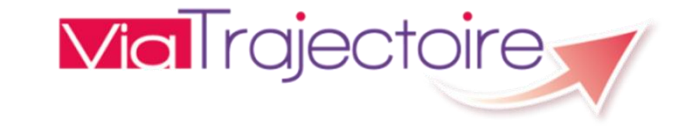